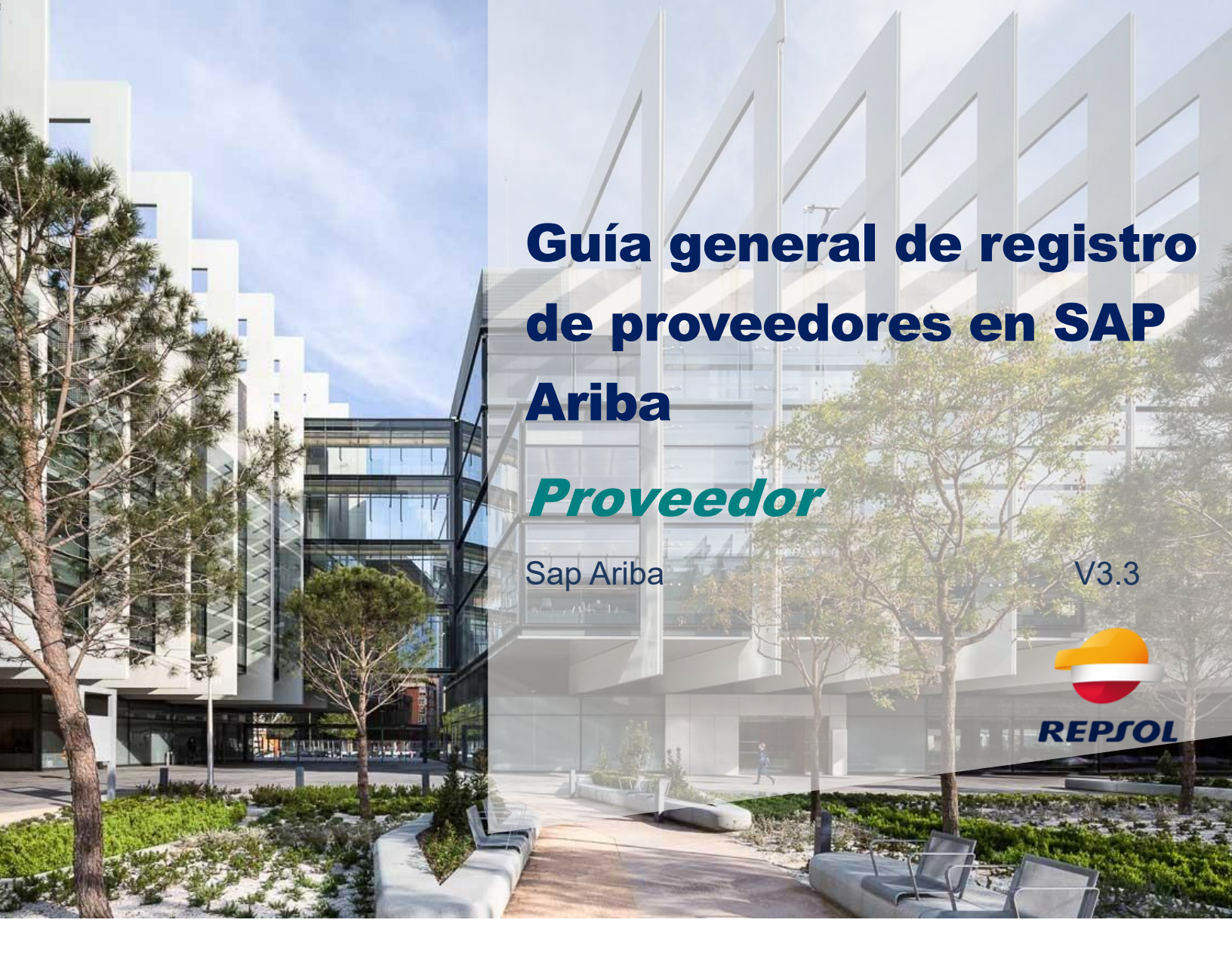

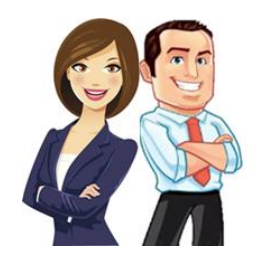

En Repsol contamos con una nueva plataforma para gestionar nuestras compras, y por tanto es necesario que como Proveedor te registres en nuestros sistemas. Es el primer paso para comenzar a trabajar juntos. En esta guía te contamos como hacerlo paso a paso.

# Índice de contenidos

| Α. | Lo primero que debes saber                              | 3  |
|----|---------------------------------------------------------|----|
| B. | Cómo completar el proceso                               | 4  |
|    | 0. Realizar una solicitud de autorregistro en Sap Ariba | 4  |
|    | 1. Crea una cuenta en Ariba Network                     | 7  |
|    | 1.1 Invitación y alta en Ariba Network                  | 7  |
|    | 1.2 Acceso a Ariba Network                              | 10 |
|    | 1.3 Navegación en Ariba Network                         | 10 |
|    | 1.4 Centro de Ayuda                                     | 11 |
|    | 1.5 Vincular cuentas de Ariba Network                   | 12 |
|    | 2. Formulario de registro en Repsol                     | 14 |

## A. Lo primero que debes saber

Para poder colaborar a partir de ahora en los procesos de Compras de Repsol es necesario que realices una serie de pasos para completar tu alta en Ariba Network (portal de colaboración de SAP Ariba) y además te registres como proveedor en Repsol.

Este proceso, se puede iniciar de dos maneras diferentes:

- Un Comprador de Repsol inicia tu proceso de alta como proveedor. En ese caso recibirás una invitación por correo electrónico para seguir con tu proceso de alta y registro.
- El Proveedor, por iniciativa propia o por indicación de un Comprador, inicia el proceso de alta y registro. Este proceso lo llamaremos 'autorregistro'. Una vez sea aprobada tu solicitud de autorregistro, recibirás igual que en el caso anterior una invitación por correo electrónico para seguir con tu proceso de alta y registro.

En ambos casos, te resumimos de manera gráfica los pasos a dar y más adelante te lo explicaremos en detalle.

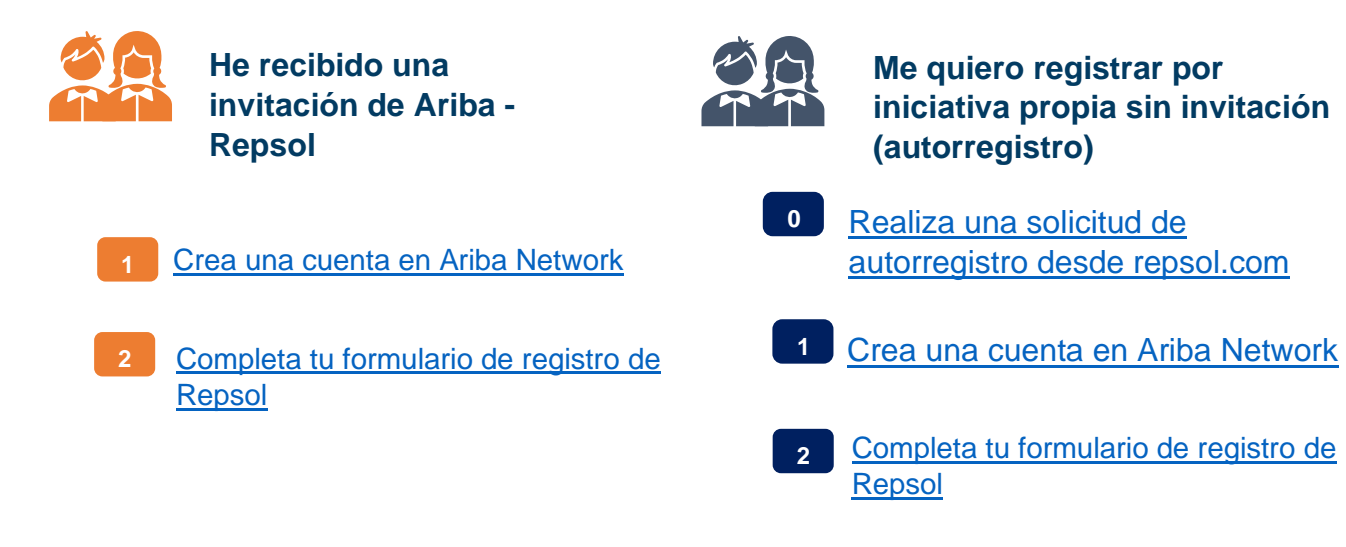

Te contamos cómo hacerlo.

## **B. Cómo completar el proceso**

Si te estás registrando por iniciativa propia empieza por el punto 0.

Si has recibido un mail de SAP Ariba como invitación por parte de Repsol, bien porque un Comprador interno haya comenzado tu proceso de alta o bien porque ya haya sido aprobada tu solicitud de autorregistro, ve directamente al punto 1.

## 0. Realizar una solicitud de autorregistro en Sap Ariba

Si no has recibido la invitación, pero quieres tener la posibilidad de entrar en los procesos de licitación de Repsol, deberás realizar una solicitud de autorregistro a través de la web de Repsol.

Ten en cuenta que para realizar esta solicitud no necesitas disponer de una cuenta en Ariba Network en el momento de mandarla, pero si posteriormente cuando tengas completar tu proceso de registro en Repsol.

Para realizar la solicitud debe usar el enlace que se encuentra en www.repsol.com, dentro de la sección "Conócenos" > "Proveedores y partners" > <u>"Cuestionario previo para proveedores"</u>

| CONÓCENOS                       | REPSOL EN EL<br>MUNDO | SOSTENIBILIDAD | ENERGÍA E<br>INNOVACIÓN | PRODUCTOS Y<br>SERVICIOS                                                | ACCIONISTAS E<br>INVERSORES                                          | SALA DE PRENSA                       |
|---------------------------------|-----------------------|----------------|-------------------------|-------------------------------------------------------------------------|----------------------------------------------------------------------|--------------------------------------|
| Perfil d <mark>e</mark> la comp | añía                  |                |                         |                                                                         |                                                                      |                                      |
| Visión y misión                 |                       |                |                         |                                                                         |                                                                      |                                      |
| Qué hacemos                     |                       |                |                         |                                                                         |                                                                      |                                      |
| Nuestro equipo                  |                       |                | 1-1                     | En Repsol, velamos por                                                  | la integridad de las rela                                            | aciones que la                       |
| Estrategia 2025                 |                       |                | - <b>1</b> * <b>1</b> + | Compañía mantiene co<br>proveedores son parte<br>permite evolucionar co | n sus proveedores y con<br>del equipo y el trabajo o<br>ostantemente | ntratistas. Nuestros<br>conjunto nos |
| Dónde tr <mark>abaja</mark> mo  | DS 0                  |                |                         | permite evolucional con                                                 | istantemente.                                                        |                                      |
| Nuestra marca                   |                       |                |                         |                                                                         |                                                                      |                                      |
| Historia                        |                       |                |                         |                                                                         |                                                                      |                                      |

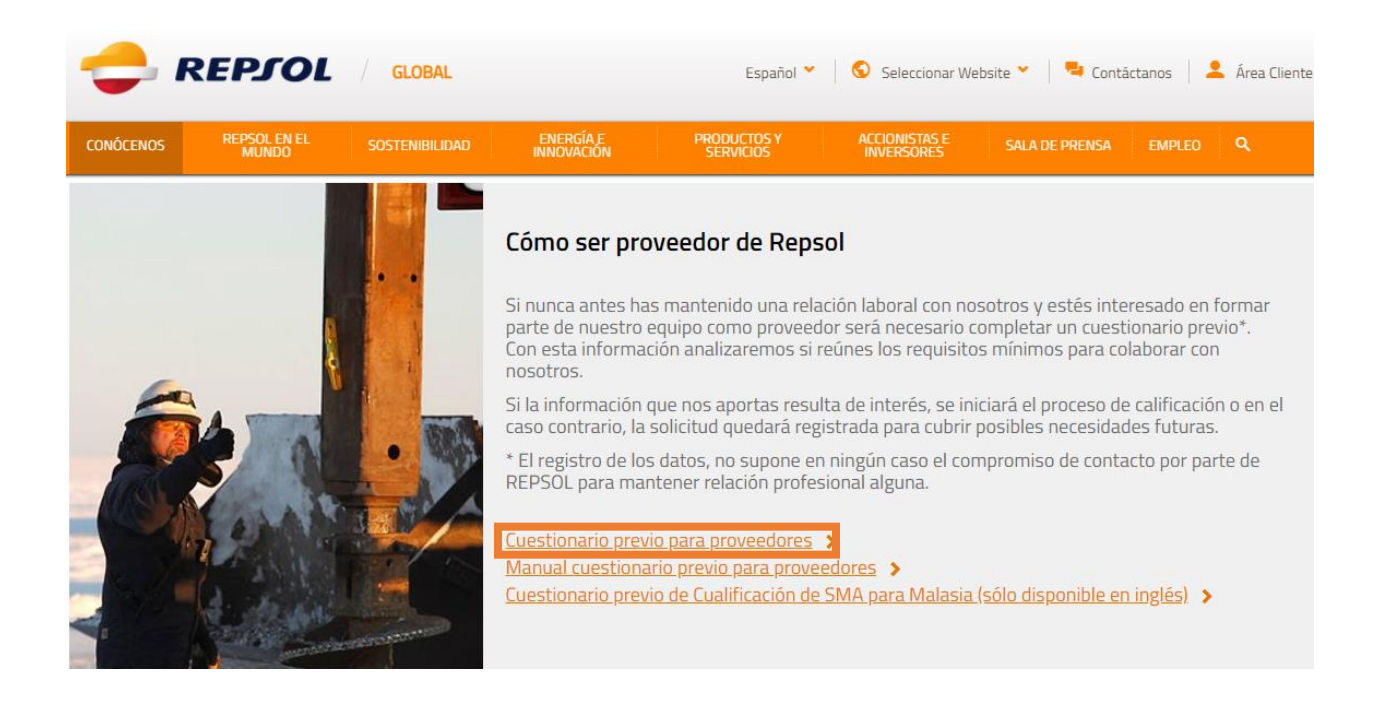

Se te solicitará que completes un cuestionario para poder tener información adecuada acerca de la situación y fiabilidad de la empresa. Una vez completes y envíes el cuestionario, el equipo de Repsol evaluará si aprobar o denegar dicha solicitud.

Disponible en la web tienes también a tu disposición el *Manual cuestionario previo para proveedores* donde se explica a detalle como completar dicho formulario.

De todas formas, te damos aquí algunas pequeñas pautas.

Te aparecerán preguntas con un asterisco rojo, esto indica que se tratan de preguntas obligatorias y no se podrá enviar el cuestionario hasta completarlas. A continuación, se muestra una imagen de parte del cuestionario donde se marca con un recuadro naranja un ejemplo de pregunta obligatoria:

| 🗢 REPJOL                                            |    | GU |
|-----------------------------------------------------|----|----|
| Formulario de solicitud de autorregistro de proveec | or |    |
|                                                     |    |    |
| ✓ 1 Información de la Empresa                       |    |    |
| 1.1 Empresa *                                       |    |    |
| 1.2 Documento de identificación *                   | ×  |    |
| 1.3 Número de identificación Fiscal *               |    |    |
| 1.4 Número DUNS *                                   |    |    |

Es imprescindible para poder trabajar con Repsol, la aceptación de nuestras condicionales legales y nuestro código de ética en conducta. Recuerda aceptarlo al final del formulario.

Una vez hayas cumplimentado el cuestionario, debes proceder a su envió. Para ello en la parte final de la página deberás pulsar en el botón de Enviar, tal y como se muestra en la imagen siguiente.

| Enviar | Cancelar |
|--------|----------|
|--------|----------|

Con esto, acabas de solicitar a Repsol el poder formar parte de su lista de Proveedores. Una vez la solicitud sea recibida, el equipo de Repsol de Gestión de Proveedores la revisará y la aprobará o rechazará según proceda. En ambos casos se enviará un mail informativo.

A continuación, puedes ver un breve esquema de la solicitud de autorregistro:

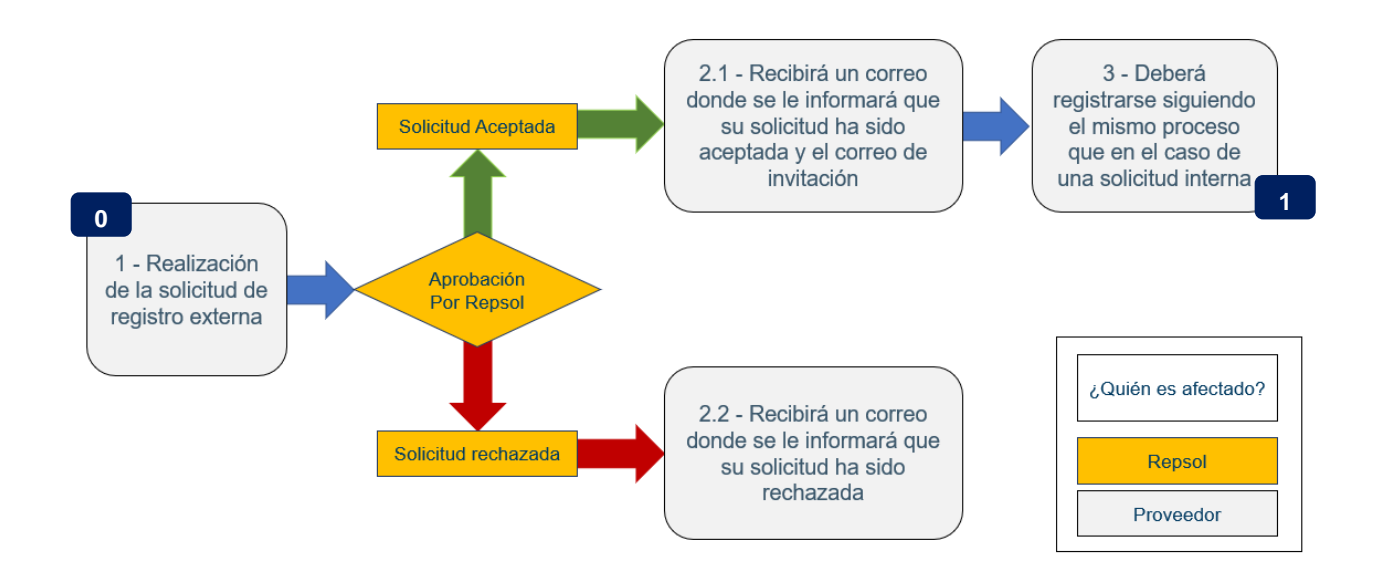

#### He mandado el cuestionario y me lo han aprobado ¿ahora qué?

En el caso de que la solicitud se haya aprobado, recibirás la invitación de Repsol para registrarte en tu correo electrónico.

Recuerda que antes debes crear una cuenta en Ariba Network. Te contamos como hacerlo a continuación.

## 1. Crea una cuenta en Ariba Network

Ariba network es el portal para Proveedores de Sap Ariba. A partir de ahora es necesario que estés dado de alta en él para poder interactuar con Repsol. Crear una cuenta en Ariba Network es gratuito.

En este apartado trataremos los siguientes temas relacionados con el registro y manejo de Ariba Network

- Invitación y alta en Ariba Network
- Acceso a Ariba Network
- Navegación por Ariba Network
- Centro de ayuda
- Vincular cuentas de Ariba Network

Adicionalmente se incluye el enlace a la guía rápida de SAP que resulta de gran ayuda para iniciarse en Ariba Network:

https://help.sap.com/doc/d8afd4f3a8c2451c920f7dec9358621a/cloud/en-US/ANQuickStart.pdf

#### **1.1 Invitación y alta en Ariba Network**

#### ¿Cómo me doy de alta en Ariba Network?

Para continuar con el proceso de alta en la Ariba Network debes seguir los pasos indicados en este capítulo sin importar que dispongas ya de cuenta en Ariba Network o no, por lo que te recomendamos que la crees tal y como se especifica en este capítulo.

Lo primero de todo, es que **revises tu correo para ver si has recibido el mail de invitación**. Este mail se enviará tanto si el proceso de alta se ha iniciado internamente por un Comprador de Repsol o una vez haya sido aprobada tu solicitud de autorregistro.

El formato del email que recibirá será similar al siguiente:

Repsol - TEST Registrese como proveedor con Repsol - TEST Hola. Repsol - TEST le ha invitado a registrarse para convertirse en proveedor con Repsol - TEST. Empiece por crear una cuenta con Ariba Network. Es gratis. Es obligatorio estar dado de alta en Ariba Network y haber finalizado el cuestionario de "Registro" (estado "registrado") para poder participar y ser adjudicatario de los concursos de Repsol - TEST. Repsol - TEST usa Ariba Network para gestionar sus actividades de sourcing v compra y para colaborar con los proveedores. Si UNIVERSIDAD COMPLUTENSE DE MADRID ya tiene una cuenta con Ariba Network, inicie <del>sesión con su nom</del>bre de usuario y contraseña Haga clic aquí para crear una cuenta ahora. Por favor, es necesario finalice el proceso de registro sin salir del link que contiene el correo de auto-registro al ser de un solo uso, de este modo el proceso podrá completarse correctamente. Una vez complete el proceso en Ariba, accederá al registro de Repsol - TEST, el cual tendrá 30 días para completar. Para volver a acceder a Ariba Network una vez haya completado su registro en Ariba, podrá hacerlo a través del siguiente link: https://supplier.ariba.com/ Si tiene cualquier pregunta, no conteste a este mensaje de correo, en su lugar póngase en contacto con SAP Ariba en el siguiente link: https://www.ariba.com/support/supplier-support

Independientemente de si dispones ya de una cuenta en Ariba Network deberás hacer lo siguiente:

1. Selecciona "Haga clic aquí", para iniciar el proceso de creación de una cuenta de Ariba Network o registrarte con tu cuenta de Ariba Network si ya la tuvieras.

El proceso se define en el apartado <u>Proceso de creación de la cuenta de Ariba</u> <u>Network</u> de este mismo capítulo de la guía. **Ten en cuenta que este enlace es de un solo uso por lo cual no abandone el proceso hasta completarlo.** 

Si el enlace hubiera caducado puedes crear tu cuenta o logarte directamente desde <u>https://supplier.ariba.com/</u>

 Si ya has completado el paso uno, selecciona el segundo enlace del correo, <u>https://supplier.ariba.com/</u>, el cual te redirigirá hacia la página de inicio de sesión, para proceder con el <u>formulario de registro de Repsol</u>.

#### Proceso de creación de la cuenta de Ariba Network

Una vez hayas hecho clic en el primer enlace del email serás redirigido a la página mostrada en la siguiente imagen, donde deberás pulsar en Suscribirme si no dispones de cuenta en Ariba Network o en Iniciar sesión si ya la tuvieras (solo debes usar tus credenciales). Dependiendo de tu situación sigue el apartado 1 si tienes que crear una cuenta o al apartado 2 si ya la tuvieras y simplemente quieres logarte.

| Ariba Proposals and Questionaire –                                                                                                    |          |
|----------------------------------------------------------------------------------------------------|----------|
| Bienvenido, Belén Rumiert                                                                                                    |          |
| ¿Tiene alguna pregunta? Haga clic aquí para ver la guía Inicio rápido.                                                                                                    |          |
| Inicie sesión como proveedor con Repsol - TEST en SAP Ariba.<br>Repsol - TEST utiliza SAP Ariba para gestionar actividades de compra.<br>Cree una cuenta de proveedor de SAP Ariba y gestione su respuesta a las actividades de compra requeridas por Repsol - TEST.<br>Suscribirse<br>Tiene ya una cuenta?<br>Iniciar sesión<br>Acerca de Ariba Network                                                                                                    |          |
| <ul> <li>Ariba Network es su puerta de entrada a todas las soluciones de vendedor de Ariba. Ahora tiene un lugar único desde el que puede gestionar todas sus relaciones de cactividades de proveedor sin que importe cuál de las soluciones de Ariba esté utilizando su cliente. Una vez que haya completado el registro usted podrá: <ul> <li>Responder de forma más eficiente a las solicitudes de sus clientes</li> <li>Trabajar más rápidamente con sus clientes en todas las etapas de aprobación del flujo de trabajo</li> <li>Fortalecer las relaciones con sus clientes utilizando una solución de Ariba Network</li> <li>Revisar eventos de sourcing pendientes para varios compradores dentro de una única sesión.</li> <li>Aplicar su perfil de empresa en las actividades de Ariba Network, Ariba Discovery y Ariba Sourcing</li> </ul> </li> <li>Realizar el cambio a Ariba Network le permitirá iniciar una sesión única desde la que puede gestionar: <ul> <li>Todas sus relaciones de cliente de Ariba</li> <li>Todas sus acciones, tareas y transacciones de un evento</li> <li>Su información de perfil</li> <li>Todas sus actividades de registro</li> </ul> </li> </ul> | liente y |

1. En el caso de que no tengas cuenta en Ariba Network selecciona Suscribirme:

Este enlace te redirigirá a la página de registro donde debes cumplimentar la información que SAP Ariba te solicita para crear tu cuenta. Rellena la información y acepta las condiciones y términos de uso de SAP al final de la página.

Una vez comprobada la información del formulario haz clic en "Crear cuenta y continuar" al final de la página.

| Usted tiene el derecho de acceder y modificar datos desde dentro de la aplicación, poniéndose en contacto con el administrador de Ariba en su organización o en Ariba, Inc. Este consentimiento tendrá efecto a partir del momento en que se concede y puede revocarse previo aviso por escrito a Ariba. Si es usted ciudadano ruso y reside dentro de la Federación Rusa, usted también confirma de forma expresa que cualquiera de su datos personates introducidos o modificados en el sistema, ha sido capturado por su organización en un repositorio de datos específico que se encuentra dentro de la Federación Rusa.<br>He leido y acepto las Condiciones de uso<br>He leido y acepto la Declaración de privacidad de SAP Ariba |                              |          |
|----------------------------------------------------------------------------------------------------|------------------------------|----------|
|                                                                                                    | Crear una cuenta y continuar | Cancelar |

Una vez completado el registro en Ariba Network, recibirás un correo con tus credenciales, asegúrate de mantenerlo a buen recaudo y siempre localizado pues en él se especifican tus datos.

| Bienvenido a la cuenta Standard de Ariba Network.                                                                 |                                                                      |  |  |  |  |  |
|----------------------------------------------------------------------------------------------------|----------------------------------------------------------------------|--|--|--|--|--|
| Gracias por registrarse para una cuenta Standard de Ariba Network. Aquí tiene alguna información para<br>empezar. |                                                                      |  |  |  |  |  |
| La información de su cuenta                                                                                       |                                                                      |  |  |  |  |  |
| Nombre de la empresa                                                                                              | TestIBM                                                              |  |  |  |  |  |
| Correo electrónico del administrador:                                                                             | an gu tatat comannat tingiti a sa                                    |  |  |  |  |  |
| ID de Ariba Network                                                                                               |                                                                      |  |  |  |  |  |
| Nombre de usuario                                                                                                 |                                                                      |  |  |  |  |  |
| Inicio de sesión                                                                                                  |                                                                      |  |  |  |  |  |
| Para iniciar sesión en su cuenta, acuda a                                                                         | Ariba.com .                                                          |  |  |  |  |  |
| Utilice el nombre de usuario y la contrase<br>cifrada, por lo que no se puede mostrar a                           | iña que ha creado durante el registro. (La contraseña está<br>aquí). |  |  |  |  |  |

2. En el caso de que <u>ya tengas cuenta en Ariba Network</u> selecciona **Iniciar sesión:** 

Se te redirigirá a la siguiente página donde deberá insertar las credenciales de tu cuenta.

| Introduzca la información de s             | u cuenta                                                                        | * trafficia un campio reese                              |
|--------------------------------------------|---------------------------------------------------------------------------------|----------------------------------------------------------|
| Está utilizando una cuenta de prueba de Ar | iba Sourcing para registrarse en Ariba Commerce Cloud, Introduzca su nombre     | de usuario y contraseña actual de la cuenta de prueba de |
| Ariba Commerce Cloud, Ariba Discovery o    | Ariba Network. Una vez que haya iniciado sesión correctamente, su perfit de cue | enta de prueba de Ariba Commerce Cloud se convertirá en  |
| perfit de cuenta de prueba de proveedor d  | r Aeiba Sourcing.                                                               |                                                          |
|                                            |                                                                                 |                                                          |
| Nombre                                     | de usume:*                                                                      |                                                          |
|                                            |                                                                                 |                                                          |
|                                            | Sommane/ta:*                                                                    |                                                          |
|                                            | Contreseñe:*<br>2Ha obléado el nombre de usuario?<br>2Ha obléado la contraeña?  |                                                          |

## **1.2 Acceso a Ariba Network**

#### ¿Cómo accedo a Ariba Network?

Una vez dispongas de una cuenta de Ariba Network, podrás iniciar sesión en la página principal de proveedores (<u>https://supplier.ariba.com/</u>), donde deberás introducir tus credenciales. Este enlace es el mismo que el segundo enlace del email enviado por Repsol.

| SAP Ariba Network -                                                                                              | Ø                                |
|----------------------------------------------------------------------------------------------------|----------------------------------|
| SAP Ariba                                                                                                    | Supplier Digital Summit Archives |
| Nombre de usuario                                                                                                | Mis información                  |
| Contraseña<br>Inicio de sesión                                                                                   |                                  |
| A convasion ex nomen de usuano o la convasiena<br>¿Es usted nuevo en Ariba?<br>Registese ahora o Más información |                                  |
|                                                                                                    |                                  |

## 1.3 Navegación en Ariba Network

#### Ya he iniciado sesión y ahora ¿Qué hago?

Tras iniciar sesión en la página principal de Ariba Network serás dirigido a su página de inicio desde donde podrás acceder a las funcionalidades.

En este caso para continuar con el proceso de registro accederemos a la página de **Propuestas y cuestionarios,** para ello debes pulsar en **Ariba Network** situada en la esquina superior izquierda de la pantalla, como pueden ver en la siguiente imagen:

| SAP A                 | Ariba Network 👻 Cuenta Standard    | Actualizar           |                   |
|-----------------------|------------------------------------|----------------------|-------------------|
| Página d€             | Ariba Discovery                    |                      |                   |
|                       | Ariba Proposals And Questionnaires |                      |                   |
|                       | Ariba Contracts                    |                      |                   |
| Pedido                | Ariba Network                      | Todos los clientes 🔻 | Últimos 14 días 🔻 |
| 0<br>Docume<br>anclad | entos Más                          |                      |                   |

Al seleccionar "Propuestas y cuestionarios", se te redirigirá a la página donde tendrás acceso a: formulario de registro en Repsol, accesos a eventos (RFI, RFP, subastas) a los que estés invitado, etc.

| Eventos                            |                |                        |              |                        |                |                |          |
|------------------------------------|----------------|------------------------|--------------|------------------------|----------------|----------------|----------|
| Título                             | ID             | Hora de finalización ↓ |              | Tipo de evento         | На ра          | rticipado      |          |
|                                    |                |                        |              | No hay artículos       |                |                |          |
| Evaluaciones de                    | e riesgo       |                        |              |                        |                |                |          |
| Título                             | ID             | Hora de finalizacio    | ón ↓         |                        | Tipo de evento |                |          |
|                                    |                |                        |              | No hay artículos       |                |                |          |
| Cuestionarios d                    | le registro    | )                      |              |                        |                |                | Π        |
| Título                             |                |                        | ID           | Hora de finalización ↓ | Mercancía      | Regiones       | Estado   |
| <ul> <li>Estado: Abiert</li> </ul> | to (1)         |                        |              |                        |                |                |          |
| Cuestionario de regi               | istro de prove | eedor                  | Doc572330149 | 14/2/2021 09:46        | (ningún valor) | (ningún valor) | Invitado |
| Cuestionarios d                    | le califica    | ción                   |              |                        |                |                | =        |
| Título                             | ID             | Hora de finalización 🕴 |              | Mercancía              | Regiones       | Estado         |          |
|                                    |                |                        |              | No hay artículos       |                |                |          |

## 1.4 Centro de Ayuda

#### ¿Qué es el centro de ayuda?

El centro de ayuda de SAP es una funcionalidad a la que tendrás acceso desde tu cuenta de Ariba Network, y que te permitirá acceder a información de diversa índole que te pueda resultar útil.

#### ¿Cómo accedo al centro de ayuda y para qué sirve?

El Centro de ayuda está visible en la esquina superior derecha de la pantalla y para acceder a él solo deberás hacer clic en el siguiente icono:

| SAP Ariba Network - Cuenta Standard Actualizar |                                        |                      | ? sc                              |
|------------------------------------------------|----------------------------------------|----------------------|-----------------------------------|
| Página de inicio Catálogos                     |                                        | Documento            | os ∨ Crear ∨                      |
|                                                |                                        |                      | Tendencias Actualizar             |
| Pedidos, facturas y pagos                      | Todos los clientes v Últimos 14 días v | Ahora somos móviles. | ()<br>()                          |
| O<br>Documentos<br>anclados                    |                                        | Compruébelo.         | 22 23 25 5<br>300 0000<br>879 7M. |

Una vez pulses se abrirá una pestaña en la parte derecha de la pantalla, como la que se muestra a continuación, donde podrás hacer lo siguiente:

- **1.** Buscar en el motor de búsqueda de SAP información utilizando términos clave.
- 2. Ver las preguntas frecuentes (FAQ), puede obtener más información clicando sobre cada una.
- Acceder a la página de inicio del servicio de ayuda de SAP, solo debe seleccionar Ver más en la esquina inferior derecha de la pestaña.
- Acceder al centro de aprendizaje donde tendrá acceso a documentación del producto y tutoriales, seleccionando en la parte inferior de la pestaña Documentación.
- 5. Acceder al centro de soporte donde buscar temas de soporte o enviar una pregunta al centro de ayuda, seleccionando Servicio de asistencia.

## 1.5 Vincular cuentas de Ariba Network

#### Tengo varias cuentas, ¿puedo vincularlas?

Si dispones de múltiples cuentas de usuario en Ariba Network y quieres centralizarlas de manera que le resulte más sencillo el manejo de estas, puedes hacerlo mediante el uso del ID de Usuario.

Importante: Una vez se vinculan dos cuentas no es posible deshacer esa vinculación.

#### ¿Cómo vinculo mis cuentas?

Para acceder al proceso de vinculación de cuentas de Ariba Network primero debes abrir el menú desplegable desde el icono de tu perfil, que se encuentra situado a la derecha del icono del centro de soporte, en la esquina superior derecha, tal y como se muestra en la siguiente imagen.

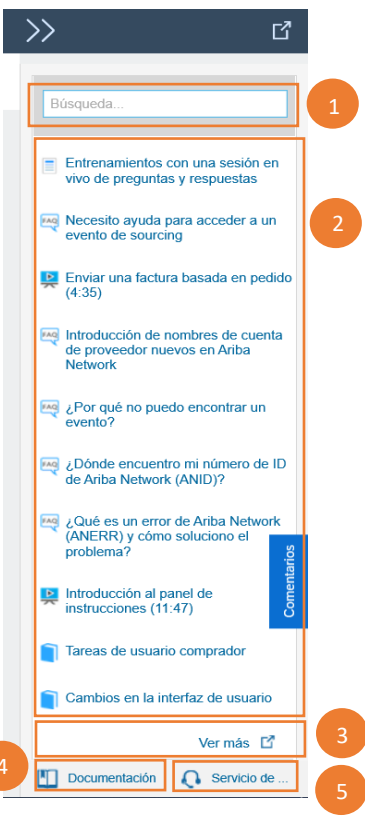

En este menú puedes ver tu ID de Ariba Network o ANID, así como el tipo de cuenta.

También podrás modificar distintos aspectos configurables de su cuenta de SAP Ariba Network, tales como las suscripciones o el perfil de la empresa.

Para iniciar el proceso de vinculación de tus cuentas deberás pulsar en **Enlazar Los ID de Usuario**, esto te dirigirá a la pestaña que se muestra en la siguiente página del documento, donde deberá de elegir el tipo de método de vinculación.

Ejemplo de ANID y tipo de cuenta

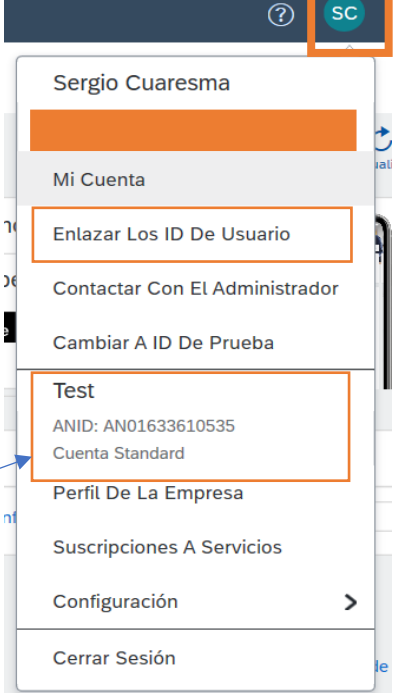

#### Ventana del proceso de vinculación de cuentas de Ariba Network:

| Ariba Network - Cuenta Standard Actualizar                                                                                                    | © ©                                                                                   |
|----------------------------------------------------------------------------------------------------|---------------------------------------------------------------------------------------|
| Enlazar los ID de usuario                                                                                                    |                                                                                       |
| Si tiene varias cuentas de usuario, puede enlazar todos sus ID. Al enlazar sus ID de usuario podrá:<br>• Iniciar sesión en todas sus cuentas utilizando un solo nombre de usuario y una sola contraseña.<br>• Cambiar fácilmente de una cuenta a otra |                                                                                       |
| APROBACIÓN NECESARIA                                                                                                    | APROBACIÓN NO NECESARIA                                                               |
| Enviar una solicitud de enlace a otra cuenta. Una vez que la otra cuenta haya aprobado la solicitud las dos cuentas estarán<br>enlazadas.                                                                                                    | Escriba el nombre de usuario y la contraseña de otra cuenta a la que desee enlazarse. |
| Nombre de usuario:*                                                                                                    | Nombre de usuario: *                                                                  |
| Enviar solicitud de enlace                                                                                                    | Contraseña:*                                                                          |
|                                                                                                    | Enlazar cuentas                                                                       |

Existen dos métodos para vincular cuentas dependiendo de si se dispone de las credenciales de la cuenta secundaria. A continuación, se definen ambos métodos:

- Aprobación necesaria: En el caso de que no se disponga de las credenciales de la cuenta secundaria la vinculación se debe realizar a través del primer método, por el cual el usuario solicita al propietario/administrador de la segunda cuenta. Para ello solo deberás introducir el usuario destinatario y este recibirá un enlace por el cual podrá vincular ambas cuentas.
- Aprobación no necesaria: En el caso de que dispongas de las credenciales de la segunda cuenta (usuario y contraseña), podrás vincularlas sin necesidad de intervención del administrador de la segunda cuenta. Para ello solo deberás

introducirlas y automáticamente esa cuenta será definida como una cuenta secundaria de la actualmente usada.

## 2. Formulario de registro en Repsol

Una vez hayas activado tu cuenta en Ariba Network, debes rellenar el formulario de registro en Repsol para poder continuar en tus procesos.

#### ¿Cómo completo el cuestionario?

Desde la pantalla inicial de tu cuenta de Ariba Network dirígete a la pestaña de "Propuestas y cuestionarios" donde podrás ver el cuestionario de registro que deberás cumplimentar para continuar con el proceso, dentro de la sección de cuestionarios de registro.

|                    | SAP               | Ariba Network 👻                    | Cuenta Standard    | Actualizar    |              |                   |                       |        |
|--------------------|-------------------|------------------------------------|--------------------|---------------|--------------|-------------------|-----------------------|--------|
|                    | Página c          | Ariba Discovery<br>Ariba Proposals | And Questionnaires |               |              |                   |                       |        |
|                    |                   | Ariba Contracts                    |                    |               |              |                   |                       |        |
|                    | Pedido            | Ariba Network                      |                    |               |              | Todos los cliente | s 🔻 Últimos 14 días 🔻 |        |
|                    | Docur<br>ancl     | )<br>nentos Más<br>ados            |                    |               |              |                   |                       |        |
|                    |                   |                                    |                    |               |              |                   |                       |        |
| Eventos            |                   |                                    |                    |               |              |                   |                       |        |
| Título             | ID                | Hora de finalización ↓             |                    | Т             | po de evento | На ра             | rticipado             |        |
|                    |                   |                                    |                    | No hay artícu | los          |                   |                       |        |
| Evaluaciones       | de riesgo         |                                    |                    |               |              |                   |                       |        |
| Título             | ID                | Hora de fina                       | lización ↓         |               |              | Tipo de evento    |                       |        |
|                    |                   |                                    |                    | No hay artícu | los          |                   |                       |        |
| Cuestionarios      | de registro       |                                    |                    |               |              |                   |                       |        |
| Título             |                   |                                    | ID                 | Hora de fina  | lización ↓   | Mercancía         | Regiones              | Estad  |
| Estado: Abi        | erto (1)          |                                    |                    |               |              |                   |                       |        |
| Cuestionario de re | egistro de provee | dor                                | Doc572330149       | 1,4/2/2021 0  | 9:46         | (ningún valor)    | (ningún valor)        | Invita |
| Cuestionarios      | de calificac      | ión                                |                    |               |              |                   |                       |        |
| Título             | ID                | Hora de finalización 🚽             |                    | Ν             | lercancía    | Regiones          | Estado                |        |
|                    |                   |                                    |                    | No hay artícu | llos         |                   |                       |        |

Accede a él y completa la información requerida. En el lateral izquierdo podrás ver los distintos bloques de información que debes completar y en la parte superior derecha el tiempo del que dispones para completarlo.

| Consola                                                            |      | Doc621842498 - Cuestionario de registro de proveedor                          |                               | D Tiempo restante:<br>29 días 23:14:45 |  |
|--------------------------------------------------------------------|------|-------------------------------------------------------------------------------|-------------------------------|----------------------------------------|--|
| Mensajes de evento<br>Detalles de evento<br>Histórico de respuesta | Todo | el contenido                                                                  |                               |                                        |  |
| Equipo de respuesta                                                | Nom  | bre t                                                                         |                               |                                        |  |
|                                                                    | •    | 1 Información general                                                         |                               | A                                      |  |
| ▼ Contenido del evento                                             |      | 1.1 Empresa                                                                   | * BBVA NEXT TECHNOLOGIES S.L. |                                        |  |
| Todo el contenido                                                  |      | 1.2 Documento de identificación * No especificado V                           |                               |                                        |  |
| 1 Información general                                              |      |                                                                               |                               |                                        |  |
| Datos de contacto                                                  |      | 1.4 Número DUNS                                                               |                               |                                        |  |
| 2 de                                                               |      |                                                                               | * Calle:                      |                                        |  |
| 3 Compliance                                                       |      |                                                                               | Ciudad: *                     |                                        |  |
| 4 Información<br>adicional                                         |      | 1.5 Dirección principal                                                       | Estado/Provincia/Reglón:      |                                        |  |
|                                                                    |      |                                                                               | Código postal: *              |                                        |  |
|                                                                    |      |                                                                               | País/Región: * España         |                                        |  |
|                                                                    |      | (*) indica un campo necesario                                                 |                               | •                                      |  |
|                                                                    |      |                                                                               |                               |                                        |  |
|                                                                    |      | Enviar respuesta completa Guardar borrador Escribir mensaje Importar de Excel |                               |                                        |  |

Puedes cumplimentar la información que consideres oportuna y guardar el cuestionario como un borrador para continuar en otro momento, para ello solo deberás seleccionar "Guardar Borrador".

Al completar el contenido del cuestionario, es importante que sepas que en la sección 3, "Compliance", si tu Compañía tiene trato con funcionarios o exfuncionarios públicos deberás descargarte la declaración de compatibilidad de Funcionarios Públicos y subirla firmada al formulario de registro.

Para ello, si respondes afirmativamente a la pregunta 3.5, se te desplegará un contenido adicional, debiendo hacer clic en Referencias:

| 3.5 En la ejecución del contrato, ¿va a participar un funcionario o "ex funcionario"? (se entenderá por "ex funcionario" a los efectos de este cuestionario, a aquel que haya ostentado la condición de Funcionario Público durante los dos últimos años). | * Sí ~               |
|----------------------------------------------------------------------------------------------------|----------------------|
| 3.6 Por favor descargue la declaración de compatibilidad de funcionario público y adjúntela completa 🗟 Referencias 🗸                                                                                                    | *Adjuntar un archivo |
| 3.7 Según su respuesta, Repsol le enviará un cuestionario de compliance más detallado para que lo complete. Por favor confírmalo aquí.                                                                                                    | * Yes / Sí 🗸 🗸       |

A continuación, se te abrirá un desplegable donde debes seleccionar el documento en Castellano "**Declaración de compatibilidad de Funcionario Público**":

| a aquet que naya ostenado la condición de nancionario nabico daránte los dos alamos anos).                           |                                                                               |  |  |
|----------------------------------------------------------------------------------------------------|-------------------------------------------------------------------------------|--|--|
| 3.6 Por favor descargue la declaración de compatibilidad de funcionario público y adjúntela completa 📓 Referencias 🗸 | *Adjuntar un archivo                                                          |  |  |
| 3.7 Según su respuesta, Repsol le enviará un cuestionario de compliance más detallado para que lo comple             | Documentos de referencia                                                      |  |  |
| 3.8 Declara y garantiza que la información facilitada, según su leal saber y entender, es completa, actualiza        | Declaración de compatibilidad de Funcionario Público.docx                     |  |  |
| (*) indica un campo necesario                                                                                        | 🖸 Statement of Compatibility for Public Officials or Ex Public Officials.docx |  |  |
| Descargar todos los adjuntos                                                                                         |                                                                               |  |  |
| Enviar respuesta completa Guardar borrador Escribir mensaje Importar de Excel                                        |                                                                               |  |  |

Se te descargará el archivo, por favor fírmalo y posteriormente adjúntalo en la propia pregunta 3.6 haciendo clic en **Adjuntar un archivo** y seleccionando el documento previamente firmado:

| 3.6 Por favor descargue la declaración de compatibilidad de funcionario público y adjúntela completa 📓 Referencias 🗸 | *Adjuntar un archivo |
|----------------------------------------------------------------------------------------------------|----------------------|
|                                                                                                    |                      |

| Agregar adjunto                                                                                                    | Aceptar      | :elar |
|----------------------------------------------------------------------------------------------------|--------------|-------|
| Especifique la ublicación de un archivo para agregarlo como Adjunto. Para buscar un archivo concreto, haga clic en Examinar Cuando termine, haga clic en Aceptar para agregar el adjunto. |              |       |
| Adjunto: [Elegii archivo] No se ha seleccionado ningún archivo<br>O suetle aquí los archivos                                                                                              |              |       |
|                                                                                                    | Aceptar Cano | celar |

Una vez hayas completado todas las secciones del formulario de registro, si deseas que la información cumplimentada sea la definitiva debes seleccionar "Enviar respuesta completa" en la parte inferior de la pantalla.

| Consola                                                                                        | Doc621842498 - Cuestionario de registro de proveedor                          | E Tiempo restante:<br>29 días 23:14:45                                         |
|------------------------------------------------------------------------------------------------|-------------------------------------------------------------------------------|--------------------------------------------------------------------------------|
| Mensajes de evento<br>Detalles de evento<br>Histórico de respuesta<br>Equipo de respuesta      | Todo el contenido<br>Nombre †<br>v 1 Información general                      | <b>■</b>   >                                                                   |
| ▼ Contenido del evento                                                                         | 1.1 Empresa                                                                   | * BBVA NEXT TECHNOLOGIES S.L.                                                  |
| Todo el contenido                                                                              | 1.2 Documento de identificación                                               | * No especificado                                                              |
| 1 Información general                                                                          | 1.3 Número de identificación Fiscal                                           | B82351420                                                                      |
| _ Datos de contacto                                                                            | 1.4 Número DUNS                                                               |                                                                                |
| <ul> <li><sup>2</sup> de</li> <li>3 Compliance</li> <li>4 Información<br/>adicional</li> </ul> | 1.5 Dirección principal                                                       | Calle: Cludsd: Cludsd: Cludsd: Codigo postal: PaisRegión: PaisRegión: España V |
|                                                                                                | (*) indica un campo necesario                                                 |                                                                                |
|                                                                                                | Enviar respuesta completa Guardar borrador Escribir mensaje Importar de Excel |                                                                                |

Una vez enviado el cuestionario se te notificará en la parte superior de la pantalla con el siguiente mensaje:

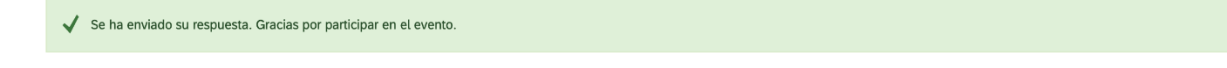

Tras su envío, el equipo de Repsol lo analizará. Podrás ver el estado de tu solicitud en la pestaña de "Propuestas y cuestionarios" dentro de la sección de "Cuestionarios de registro" en el apartado "Estado".

| Cuestionarios de registro             |              |                        |                |                |          |
|---------------------------------------|--------------|------------------------|----------------|----------------|----------|
| Título                                | ID           | Hora de finalización 🕴 | Mercancía      | Regiones       | Estado   |
| ▼ Estado: Abierto (1)                 |              |                        |                |                |          |
| Cuestionario de registro de proveedor | Doc572330149 | 14/2/2021 09:46        | (ningún valor) | (ningún valor) | Invitado |

Una vez la solicitud sea aprobada se actualizará el estado a Aprobado, con esto finaliza el proceso de formulario de registro en Repsol.

¡Enhorabuena! Acaba de completar su registro y ya forma parte de la base de datos de proveedores de Repsol.